## GUIDELINES FOR PAYMENT

## OF COLLEGE FEES

- **<u>STEP 1</u>**: Visit smcs.ac.in
- STEP 2: Click on SB COLLECT
- **<u>STEP 3</u>**: Click on Check Box 🌣 to proceed for payment.
- **<u>STEP 4</u>**: Select State of Institution as **MEGHALAYA** from the Drop down Menu.
- **<u>STEP 5</u>**: Select Type of Institution as **EDUCATIONAL INSTITUTIONS** from the Drop down Menu.
- **<u>STEP 6</u>**: Select EDUCATIONAL INSTITUTION NAME as **ST MARYS COLLEGE**.
- **<u>STEP 7</u>**: Select **CATEGORY** from the Drop Down Menu.
- **<u>STEP 8</u>**: Select respective fee to be paid by the student.
- **STEP 9:** Fill out all the particulars of the **Student** (mandatory fields are marked with an asterisk (\*).
- STEP 10: Click CONFIRM
- **STEP 11:** You will be directed to **State Bank Multi Option Payment System** page (as seen below)

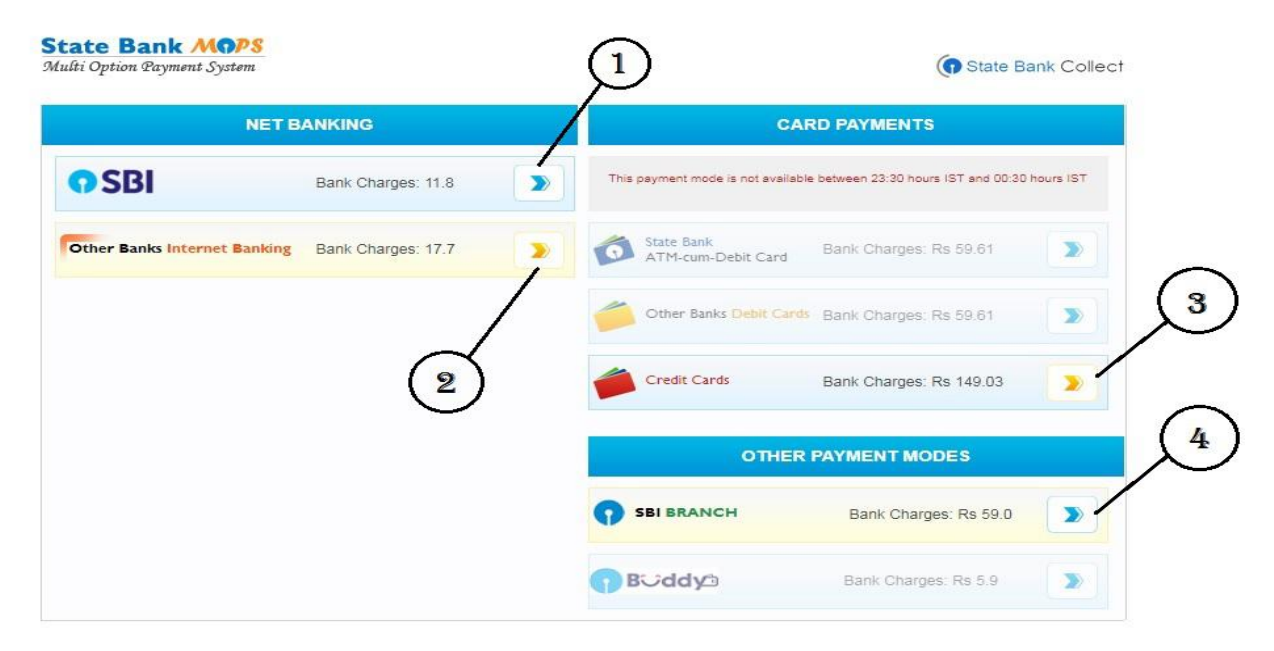

**STEP 12:** Select any of the following Payment Mode as per your convenience.

Select ① for SBI Internet Banking.

Select ② for Other Banks Internet Banking.

Select ③ for Debit Card Payment.

Select ④ for payment with Pre Acknowledgement Payment (PAP) Form payable at any SBI Branch.

Print the Pre Acknowledgement Payment (PAP) Form. (only for students paying with PAP Form)

Make the payment at any SBI Branch using the PAP Form.